# ScholarOne Manuscripts™ Transactions of MRS-J 投稿マニュアル

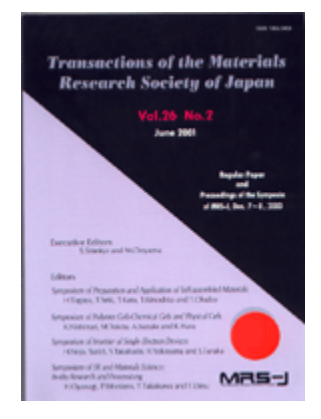

- 1 Log In
- 2 Main Menu
- ③ Dashboard
- 4 Step 1: Type, Title & Abstract
- 5 Step 2: Attributes
- 6 Step 3: Authors & Institutions
- ⑦ Step 4: Reviewers & Editors
- 8 Step 5: Details & Comments
- (9) Step 6: File Upload
- 10 Step 7: Review & Submit
- (1) Submission Confirmation

| 1                                 |                                                                                                    | Log in                                                                                                    |                                                                                                    |
|-----------------------------------|----------------------------------------------------------------------------------------------------|----------------------------------------------------------------------------------------------------|----------------------------------------------------------------------------------------------------|
|                                   |                                                                                                    |                                                                                                    | Log In   Create Account   Get Help Now                                                                                   |
| Transactions of<br>Research Socie | ety of Japan                                                                                                    |                                                                                                    | SCHOLARONE <sup>™</sup><br>Manuscripts                                                                                   |
| Login                             |                                                                                                    |                                                                                                    |                                                                                                    |
| Log In                            | N.<br>Welcome to the <i>Kyorinsha Workflow 4 D</i><br>Password into the boxes below, then clic<br>account, or have forgotten your passwo<br>you do not have an account, click on the | <i>emo Site</i> manuscript submission<br>:k "Log In." If you are unsure ab<br>rd, enter your e-mail address int<br>e "Create Account" link above.                     | n site. To Log In, enter your User ID and<br>yout whether or not you have an<br>to the "Password Help" section below. If |
| Log In                            |                                                                                                    |                                                                                                    | New User?                                                                                                    |
| Log in                            | here if you are already a registered user.                                                                                                    |                                                                                                    | Register Here                                                                                                    |
|                                   | User ID:                                                                                                    |                                                                                                    | Instructions &     Eorms                                                                                                 |
|                                   | Password:                                                                                                    | U Log In                                                                                                    | User Tutorials     System     Requirements                                                                               |
| Passw<br>informa                  | ord Help. Enter your e-mail address to re<br>ation.<br>E-Mail Address:                                                                                                    | ceive an e-mail with your accour                                                                                                    | nt * Home Page                                                                                                    |
| Schola<br>Schol                   | rOne Manuscripts <sup>TM</sup> v4.5.0 (patent #7,257,<br>larOne Manuscripts is a trademark of Schola<br>Fo<br><u>Terms and Conditions of L</u>                                       | 767 and #7,263,655). © Scholar<br>IrOne, Inc. ScholarOne is a regist<br>Ilow ScholarOne on Twitter<br>J <u>se</u> - <u>ScholarOne Privacy Policy</u> - <mark>1</mark> | One, Inc., 2010. All Rights Reserved.<br>tered trademark of ScholarOne, Inc.<br><u>Get Help Now</u>                      |
|                                   | <b>D/パスワード をご存知の場合</b><br>1. <b>ユーザーID</b> と <b>パスワード</b> を入力<br>2. <b>ログイン</b> をクリックします.                                                                                            | します.<br>→ ②のページへお進みく7                                                                                                    | ださい.                                                                                                    |
| 初ユ                                | <mark>めてのログインの場合や、<br/>ーザーID/パスワード がわからない</mark><br>ご自身のE-Mailアドレスを入力しま<br>Goをクリックすると、ご入力いたた                                                                                         | ( <mark>忘れてしまった) 場合</mark><br>:す.<br>:いたE-Mailアドレス宛にE-                                                                                                    | Mailが送られてきます.                                                                                                    |

はシッチッチックすると、こ人力いたたいたこうMarry ドレス宛にこうMarry ためのにした。 メール文中のハイパーリンクをクリックすると、ブラウザウィンドウが開きますので、そち らで、新パスワードを入力し、ログインします。 (ユーザー情報の入力項目に不備がある場合は、まずアカウント設定画面へ移動します).

## Main Menu

|                |                                                                           |                                                                                                    |                                                                                                    | Edit Account   Instructions & For                                                                                                    | ms   Log Out   Get Help Now                                                            |
|----------------|---------------------------------------------------------------------------|----------------------------------------------------------------------------------------------------|----------------------------------------------------------------------------------------------------|----------------------------------------------------------------------------------------------------|----------------------------------------------------------------------------------------|
|                | Transactions of the<br>Research Society o                                 | Materials<br>Japan MRS-J                                                                                                    |                                                                                                    |                                                                                                    | SCHOLARONE Manuscripts                                                                 |
|                | Main Menu                                                                 |                                                                                                    |                                                                                                    |                                                                                                    |                                                                                        |
|                | Site under configuration.                                                 |                                                                                                    |                                                                                                    | Yo                                                                                                    | u are logged in as Tom Author                                                          |
|                | Welcome Welco<br>"roles<br>(e.g.,<br>center                               | me to the Kyorinsha Workflow 4 De<br>" you can currently perform for the<br>Author, Reviewer, etc.) in Manuscri<br>rs at any time by clicking on the "Ma                                                                       | emo Site site. The c<br>journal. Click on a<br>pt Central. You can<br>ain Menu" link abov<br><u>Center</u> | enter links below indicate which<br>link to begin working in the role<br>n return to this screen to change<br>re.                                                                                                    | Resources  • Instructions &  Forms  • User Tutorials • System Requirements • Home Page |
|                |                                                                           |                                                                                                    | _                                                                                                    | Author Centerをクリック                                                                                                    | <mark>ノします.</mark>                                                                     |
|                |                                                                           | Da                                                                                                    | ashboa                                                                                                    | ard                                                                                                    |                                                                                        |
| -[             | 「論文リスト」には、<br>そのステータスの一覧                                                  | 今までに作成した原稿のス・<br>が表示されます。                                                                                                    | テータスが表え                                                                                                    | 示されます. いずれかをク╹                                                                                                    | ノックすると下に                                                                               |
| Tra            | unsactions of the Mate                                                    |                                                                                                    |                                                                                                    | Edit Account   Instructio                                                                                                    |                                                                                        |
| Main<br>Site ( | esearch Society of Jap<br>Menu → Author Dashboard<br>under configuration. |                                                                                                    | サイト内の<br>サイト内で<br>【重要】<br>い.                                                                               | D現在の位置を表示します.<br>ぎはこのリンクをクリックし<br><b>ブラウザの "戻る"ボタン</b>                                                                                                    | して移動します.<br><b>は絶対に使用しないでくださ</b>                                                       |
|                | Dashboard                                                                 | <ul> <li>To submit a new manuscript,</li> <li>Clicking on the various manu<br/>manuscripts in that status at</li> <li>To continue a submission alre<br/>Manuscripts" list.</li> </ul>                                          | clid<br>Iscr C C<br>the<br>ead                                                                             | をクリックすると、新規投 <sup>;</sup><br>初めての場合は、まずこ                                                                                                    | 高フォームが作成されます.<br><b>こをクリックします.</b>                                                     |
|                |                                                                           |                                                                                                    |                                                                                                    |                                                                                                    |                                                                                        |
|                |                                                                           | My Manuscripts         1       Unsubmitted Manuscripts         0       Resubmitted Manuscripts in Draft         1       Submitted Manuscripts         1       Submitted Manuscripts         0       Manuscripts with Decisions | aft                                                                                                    | Author Resources<br>Click here to submit a new r<br>This section lists the subjects of the<br>recent e-mails that have been sent<br>regarding your submission(s). To v<br>click on the link. To delete an e-mail<br>click the delete link. | nanuscript<br>to you<br>iew an e-mail,<br>iil from this list,                          |
|                | 一覧をクリックすると。<br>各ステータスの論文が下<br>にリスト表示されます.                                 | ◆ 0 Manuscripts<br>0 Withdrawn M<br>0 Manuscripts<br>0 Invited Manu<br>Unsubmitted M                                                                                                    | 稿の入力を再<br>トの「Unsubmi<br>Submissionポ<br>り,論文をお<br>ただいた論文I<br>ただいた論文I<br>論文は、投稿T<br>は「Revised M<br>リックし、 Cc  | icuck the delete link.<br><b>開する場合</b><br>tted Manuscripts」をクリ<br>ジタンをクリックします.<br><b>実しした場合</b><br>こ不備等があり、一旦お戻<br>前と同様に、 <u>初回投稿では</u><br>Manuscripts in Draft」の<br>ontinue Submissionボタン                                                 | ックし,<br>しすることがございます.<br>「Unsubmitted Manuscripts」<br>リストにございますので,<br>をクリックします.         |
|                |                                                                           | Manuscript Title (No Title Entered) [View Submission                                                                                                    | on]                                                                                                    | Date Created Subr<br>09-Dec-2010                                                                                                    | Delete                                                                                 |

3

### Step 1: Type, Title & Abstract

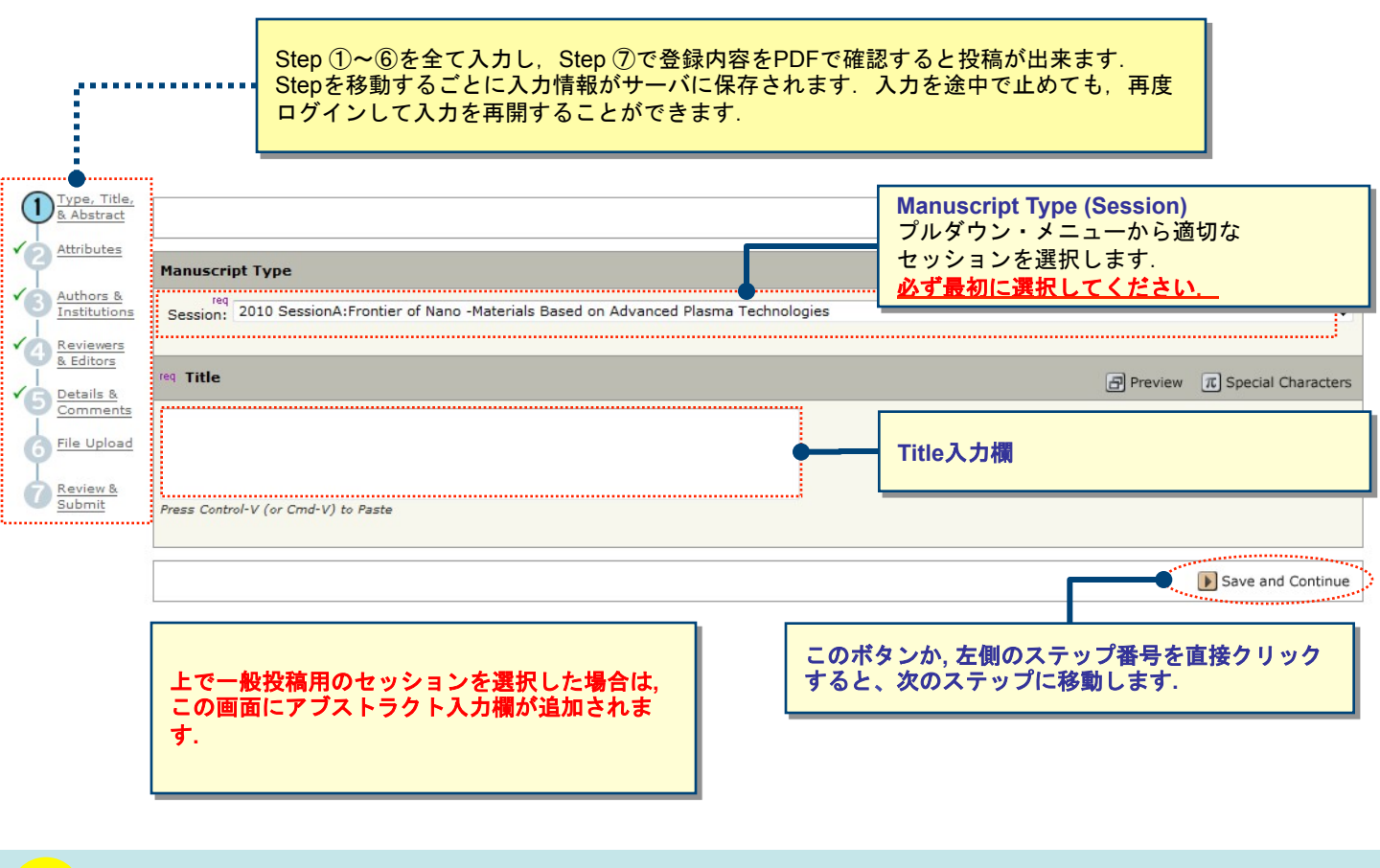

5

### Step 2: Attributes

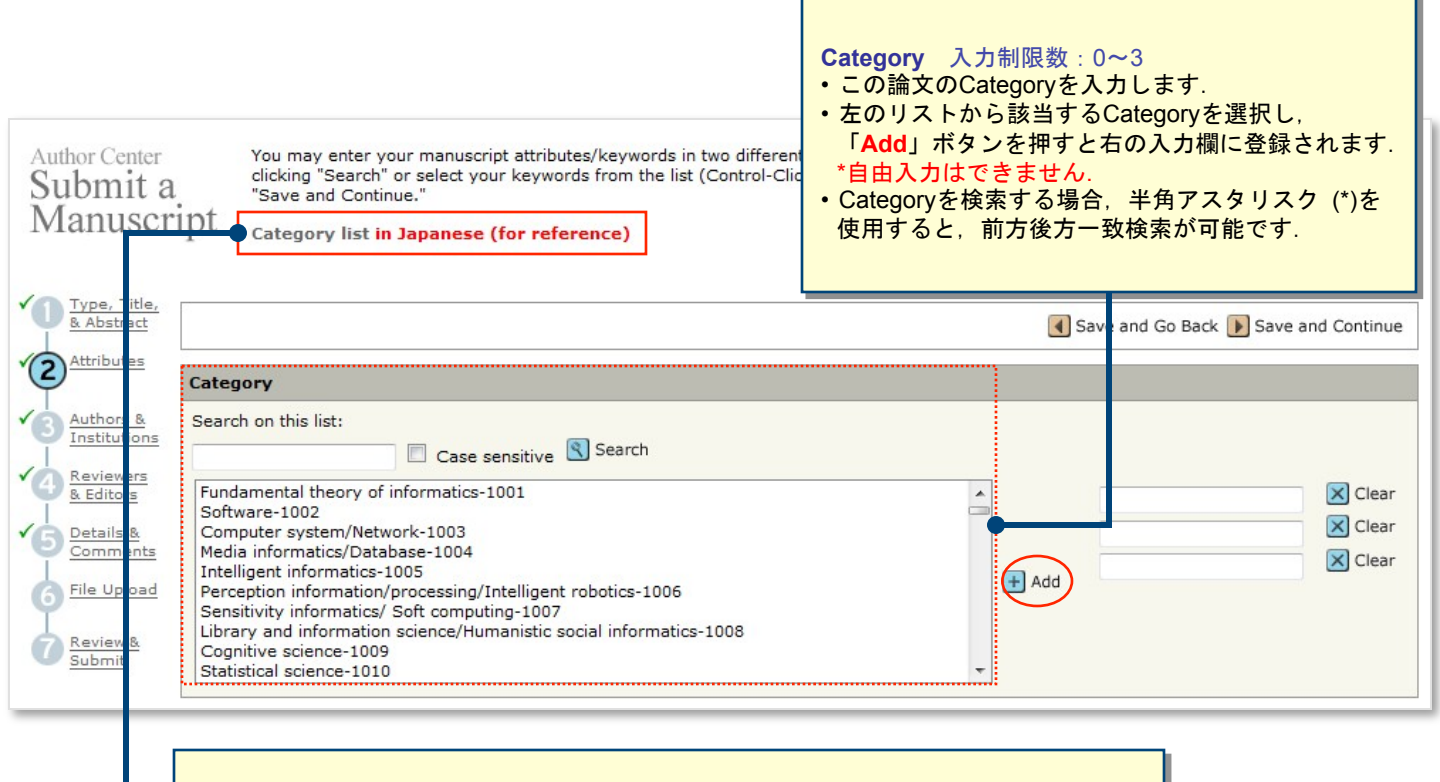

#### Categoryリストの内容を日本語で確認したい場合は、こちらをクリックしてください. 各Categoryの末尾に付与された番号を参照してお探しください.

| Type, Title,<br>& Abstract   |                         |                       |                                                                                           |                                      | Save and Go Back                          | Save ar                         | nd Continue              |
|------------------------------|-------------------------|-----------------------|-------------------------------------------------------------------------------------------|--------------------------------------|-------------------------------------------|---------------------------------|--------------------------|
| Attributes                   | My Co-Authors           |                       |                                                                                           |                                      |                                           |                                 |                          |
| Authors &                    | Order                   | Name                  | Institution, Depar                                                                        | tment                                | E-Mail                                    | Ed                              | lit Delete               |
| Reviewers &<br>Editors       | 1 •                     | Kyorin, Support       | Kyorinsha, Sales<br>Kita-ku, Tokyo, J                                                     | Department<br>apan                   | mc-admin@kyorin.c                         | o.jp 🧧                          |                          |
| Details &<br><u>Comments</u> | Add a                   | New Co-Author         |                                                                                           |                                      |                                           | π Special                       | l Characters             |
| 6 File Upload                | req E-N                 | Mail:                 | Sal.                                                                                      | <sup>req</sup> First (Given<br>Name: | )<br>Middle Name:                         | <sup>req</sup> Last (F<br>Name: | amily)                   |
| Submit                       | req Ins                 | titution:             | Department:                                                                               |                                      | 1                                         |                                 |                          |
|                              | Count<br>Japa<br>State/ | ry<br>n<br>/Province  | <b>4</b> • <u>#莱者(</u>                                                                    | <mark>) ー ザ ー ア カ</mark>             | ウントがすでに シス                                |                                 | 成されている場                  |
|                              | If you                  | have mu tiple Institu | は<br>utions a<br>単本<br>は<br>し<br>し<br>し<br>し<br>し<br>し<br>し<br>し<br>し<br>し<br>し<br>し<br>し | 」<br>「作業を省略する<br>「<br>都者のE-Mail      | ることができます.<br>を入力し、Findをクリ                 |                                 | ください. 著<br>されます          |
|                              | + Add                   | d To My Authors       | <br>・システム<br>                                                                             | うかると、者有(<br>ム内にユーザー)<br>皆者の情報を入:     | の情報かフォーム内に<br>アカウントが <u>作成され</u><br>力します. | していない                           | されます。<br><u>場合</u> は,各入力 |
|                              |                         |                       | (この均<br>旨の通知<br>日 Mail/日                                                                  | 場合,投稿完了!<br>ロが,「論文タ・<br>て送信されます      | 時に、ユーザーアカウ<br>イトル」「投稿者名」<br>ナーン           | ウントが新う<br>とともに。                 | 規に作成された<br>共著者に          |
|                              |                         |                       | ・入力後,                                                                                     | 「著者リスト                               | 9. )<br>に追加」ボタンを押し                        | し,共著者                           | を登録します.                  |
|                              |                         |                       | 投稿者<br>ますので                                                                               | ご本人は, 既に上<br>で, ここで新たに               | _の「My Co-Authors<br>_登録する必要はあり            | s」欄に追加<br>ません.                  | <b>ロされており</b>            |

## Step 4: Reviewers & Editors

| Г                       | 査読を<br>査読者<br>ボタンる | して欲しいRevie<br>のFirst Name/Las<br>をクリックしてく | werのご希望を登録<br>st Name, E-Mailを.<br>ください. | 录することができます<br>入力し、「 <mark>Designat</mark> | す. (あくまで希望の<br>e as Preferred Rev | )み)<br><mark>iewer</mark> 」 |        |  |  |
|-------------------------|--------------------|-------------------------------------------|------------------------------------------|-------------------------------------------|-----------------------------------|-----------------------------|--------|--|--|
|                         | 特にご利               | 特にご希望がない場合はこのステップは入力不要です。                 |                                          |                                           |                                   |                             |        |  |  |
|                         | L                  |                                           |                                          |                                           |                                   |                             |        |  |  |
|                         |                    |                                           |                                          |                                           |                                   |                             |        |  |  |
|                         |                    |                                           |                                          |                                           |                                   |                             |        |  |  |
| Type Title              |                    |                                           |                                          |                                           |                                   |                             |        |  |  |
| & Abstract              |                    |                                           |                                          |                                           | Save and Go Back                  | Save and (                  | Contin |  |  |
| Attributes              |                    |                                           |                                          |                                           |                                   |                             |        |  |  |
|                         | My Revie           | ewers                                     |                                          |                                           |                                   |                             |        |  |  |
| Authors &               | Name               | Institution                               | Department                               | Phone/E-Mail                              | Preference                        | Edit                        | Delet  |  |  |
|                         | No Review          | ers Entered                               |                                          |                                           |                                   |                             |        |  |  |
| Editors                 | <u> </u>           |                                           |                                          |                                           |                                   |                             |        |  |  |
| Details &               | Add A R            | eviewer                                   |                                          |                                           |                                   |                             |        |  |  |
| Comments<br>File Upload | req First (        | (Given) Name:                             | req Last (Family) N                      | ame: req Email:                           |                                   |                             |        |  |  |
| Review &<br>Submit      | Instituti          | on:                                       | Department:                              | Phone:                                    |                                   |                             |        |  |  |
| 3 2.2                   |                    |                                           |                                          |                                           |                                   |                             |        |  |  |

## Step 5: Details & Comments

| Type, Title,<br>& Abstract | ・カバーレター<br>・各設問<br>必要に応じてご入力                      | ください. 💽 Save and Go B | ack ▶ Save and Continue |
|----------------------------|---------------------------------------------------|-----------------------|-------------------------|
| Attributes                 | Cover Letter                                      |                       |                         |
| Authors &<br>Institutions  |                                                   |                       |                         |
| Reviewers &<br>Editors     |                                                   |                       |                         |
| 5 Details &<br>Comments    |                                                   |                       |                         |
| 6 File Upload              | Attach another file containing your cover letter: | Files attached        |                         |
| Review &                   |                                                   | File Name             | Delete                  |
| Submit                     | Attach this Cover Letter                          | No Files Attached     |                         |

| Manuscript Information  |  |  |  |  |
|-------------------------|--|--|--|--|
| Number of Pages         |  |  |  |  |
| Number of Color page(s) |  |  |  |  |

| PPA No. of Web submission: |
|----------------------------|
|                            |
| Offprint Cover:            |
| © With Cover               |
| O Without Cover            |
| Extra Offprints: (copies)  |
|                            |
| Specify the Pages:         |
|                            |
| Payment Contact Name:      |
|                            |

### Step 6: File Upload

| Type, T<br>& Abstra  | itle,<br>act |                          | Sav                                | ve and Go Back 🜗 Sa | ve and Continu       |
|----------------------|--------------|--------------------------|------------------------------------|---------------------|----------------------|
| Attribute            | es My F      | Files (Uploaded files ca | nnot exceed 60000K)                |                     |                      |
| Authors<br>Instituti | ons Orde     | r File Name              | File Designation req               | Date                | Edit<br>Details Dele |
| Reviewe<br>Editors   | ers & No fil | es have been uploaded.   |                                    |                     |                      |
| Details              | ants File    | Upload                   |                                    |                     |                      |
| 6 File Upl           | oad Uplo     | ad new files:            | wserring File Designation: Select: |                     |                      |
| Review<br>Submit     | 8            |                          |                                    | (                   | 1 Upload Files       |

#### この画面では論文ファイルのアップロードを行います.

- 「参照…」(または「Browse…」)ボタンでファイルを指定し、ファイルの内容 (Main Document) を右の プルダウンリストから指定します.
- 「Upload Files」ボタンを押すとファイルがアップロードされます.
- アップロードが完了すると、確認画面が表示されますので「Save」をクリックします.
- ファイル名は半角英数字で入力し,必ず拡張子を付けてください.(拡張子がない場合, PDFが作成されません.)
- ごく稀に, DOCX, XLSX, PPTX(2007)形式で保存したファイルのアップロードにエラーが生じる場合が あります. その際は, DOC, XLS, PPT(97-2003)形式で保存し直してアップロードしてください.

これまで登録した内容を確認します.

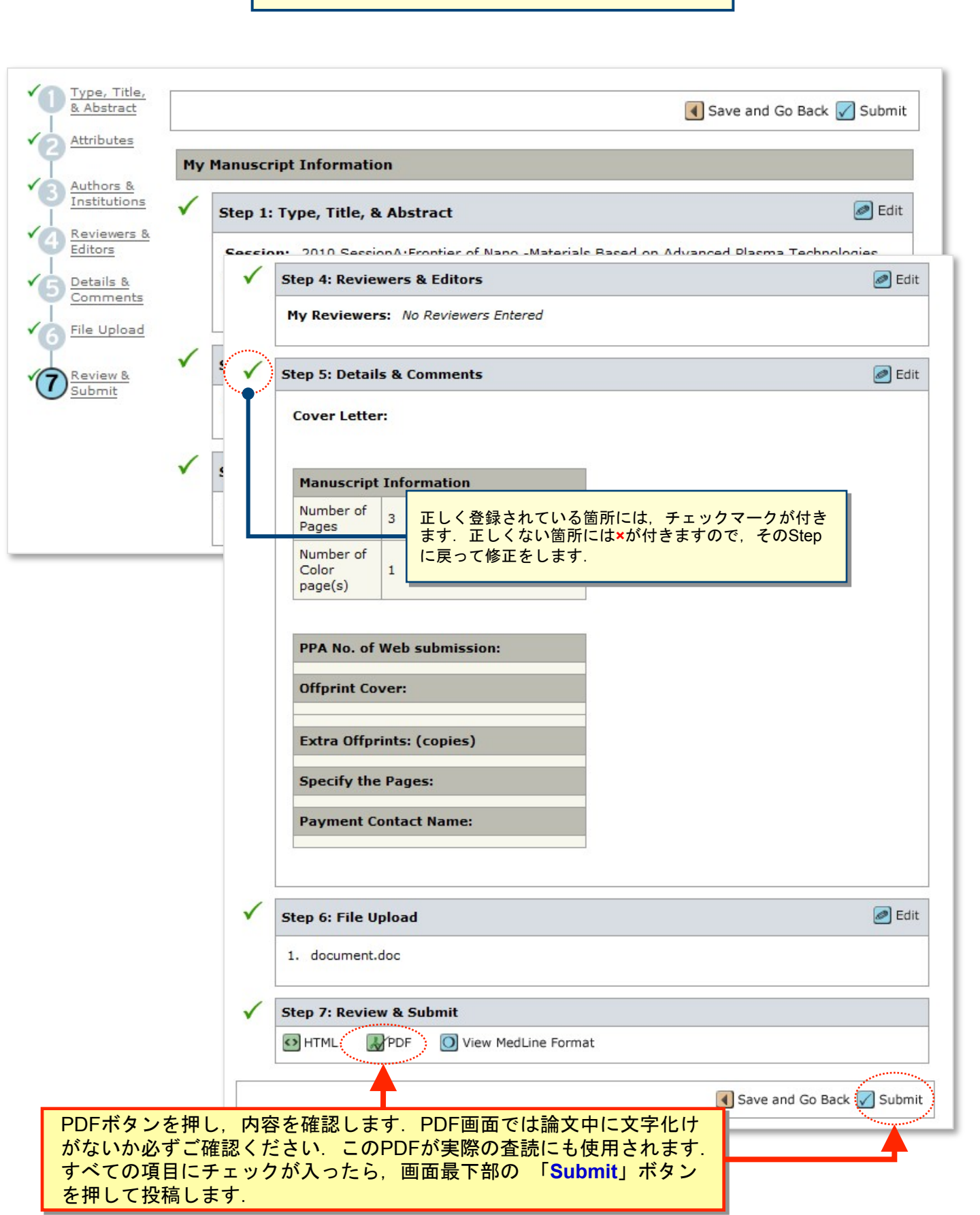

|                                           | ① 搭<br>② 「            | と稿完了の通知メール<br>Return to Dashboar<br>【重要】ブラウザの | <b>投稿完了です.</b><br>が送信されますのでご確認ください.<br>d」ボタンを押して、著者ダッシュボードに戻ります.<br><u>"戻る"ボタンは絶対に使用しないでください.</u> |                                        |
|-------------------------------------------|-----------------------|-----------------------------------------------|---------------------------------------------------------------------------------------------------|----------------------------------------|
|                                           |                       |                                               | Edit Account   Instructions & Forms                                                               | Log Out   Get Help Now                 |
| Transactions of the<br>Research Society ( | Materia<br>of Japan   | MRS-J                                         |                                                                                                   | SCHOLARONE <sup>™</sup><br>Manuscripts |
| Main Menu → Author Dashbo                 | <u>ard</u> → Subm     | ission Confirmation                           |                                                                                                   |                                        |
| Site under configuration.                 |                       |                                               | You are log                                                                                       | ged in as Support Kyorin               |
| Su<br>Cont                                | bmission<br>firmation | Thank you for submitting yo                   | our manuscript to Transactions of the Materials Research Society of Japan.                        |                                        |
|                                           |                       |                                               |                                                                                                   | r                                      |
|                                           |                       | Manuscript ID:                                | WRK4-2010-12-0013                                                                                 | 1                                      |
|                                           |                       | Title:                                        | Plasma UGRP1 Levels Associate with Promoter G-112A Polymorphism and the Severity of Asthma        |                                        |
|                                           |                       | Authors:                                      | Kyorin, Support                                                                                   |                                        |
|                                           |                       | Date Submitted:                               | 09-Dec-2010                                                                                       |                                        |
|                                           |                       |                                               | Print Dashboard                                                                                   |                                        |